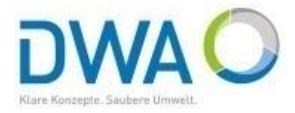

2010R

# Nutzung der freien DWD-Radar- und Stationsdaten im MDMS-Expert mit Radarmodul Jetzt mit KOSTRA-DWD

Dokumentation (November 2017)

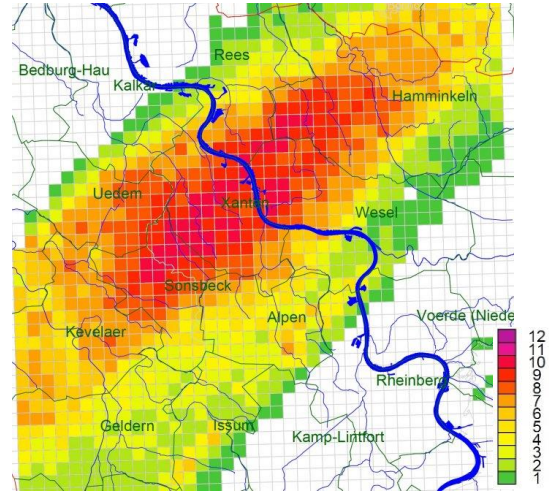

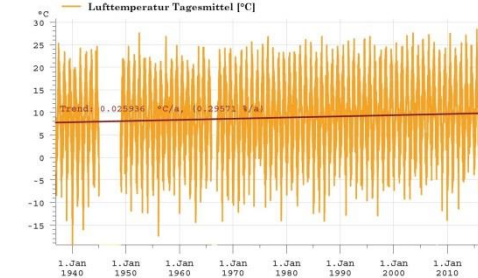

DWD

6

Datenquelle

Stationsdaten.

RADOLAN u KOSTRA

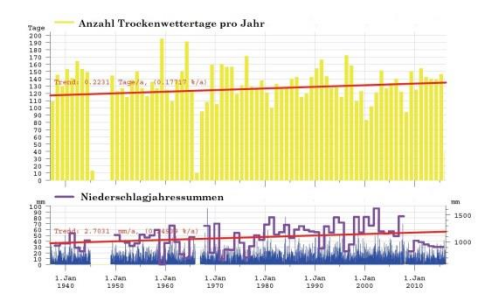

Deutsche Vereinigung für Wasserwirtschaft, Abwasser und Abfall e. V. (DWA) <u>www.dwa.de</u> expert@dwa.de

#### Untersuchungsgebiet festlegen

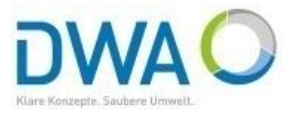

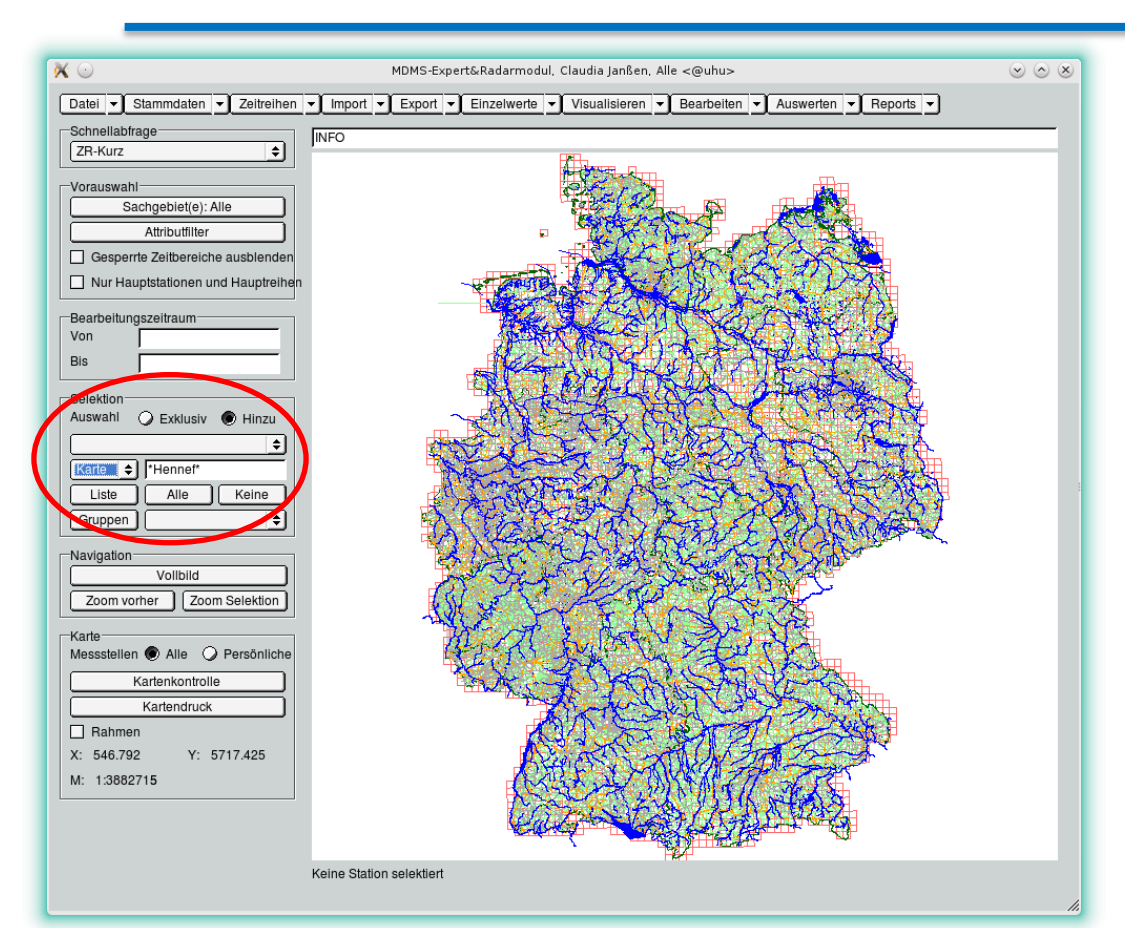

- MDMS-Expert startet mit der Kartendarstellung von Deutschland
- Karte auf gewünschtes
   Untersuchungsgebiet fokussieren
- z.B. im Rahmen "Selektion" den Eintrag "Karte" auswählen und in das Eingabefeld den Namen des gewünschten Untersuchungsgebietes eintragen (z. B. Hennef), mit Return die Suche starten

| Selektion-  |                    |
|-------------|--------------------|
| Auswahl 🤇   | 🕽 Exklusiv 💿 Hinzu |
|             | \$                 |
| Karte 🚖     | *Hennef*           |
| Station     | Alle Keine         |
| Karte       |                    |
| Koordinaten |                    |

#### Untersuchungsgebiet festlegen

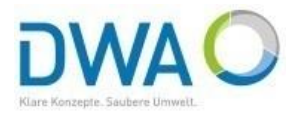

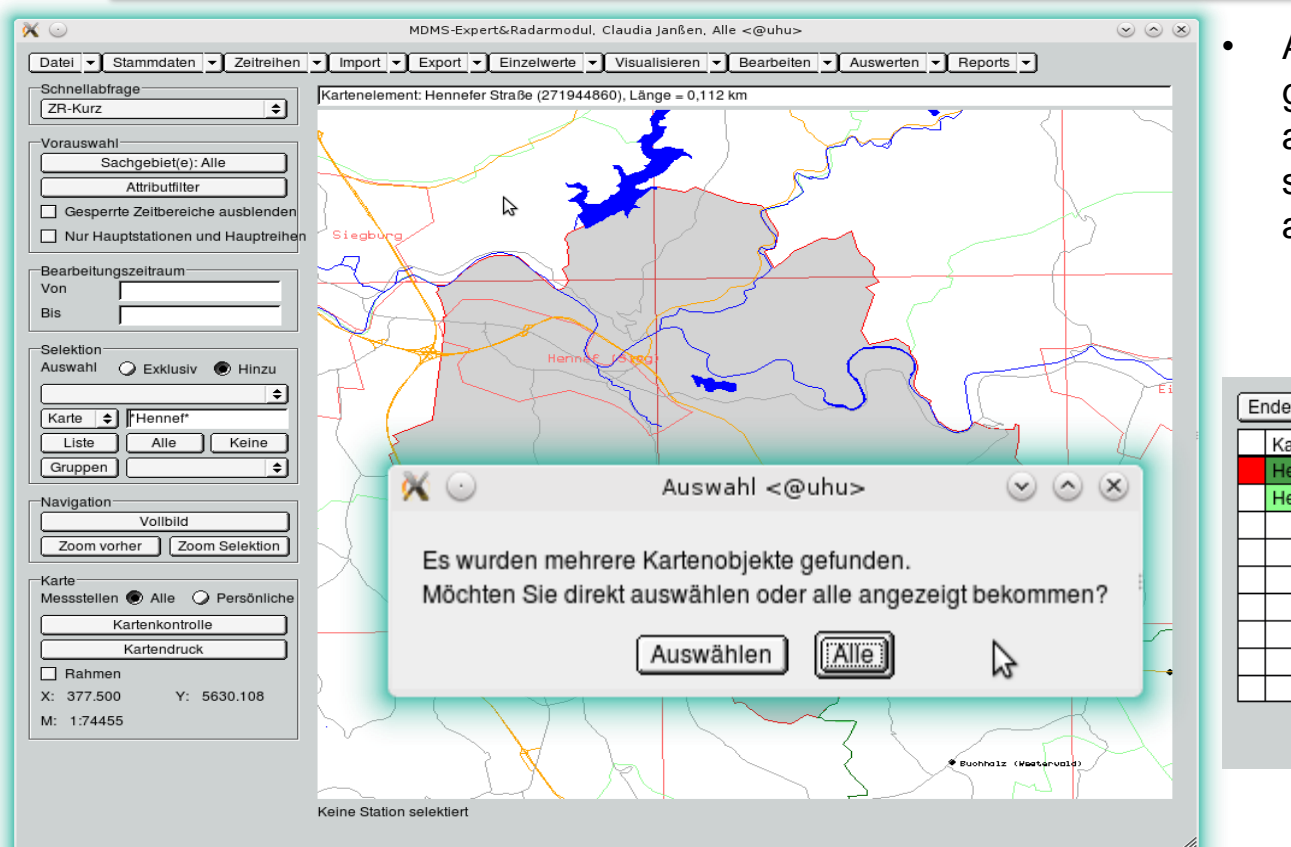

Aus der Liste das gewünschte Kartenobjekt auswählen, auf welches sich die Karte anschließend fokussiert

| Ende Klick in eine Zeile fokussiert die Karte |                                                                  |  |  |  |
|-----------------------------------------------|------------------------------------------------------------------|--|--|--|
|                                               | Kartenobjekt                                                     |  |  |  |
|                                               | Hennef (Sieg) (3474), Fläche = 105,698 km <sup>2</sup>           |  |  |  |
|                                               | Hennef (Sieg) (DEBKGDL100000028), Fläche = 7,600 km <sup>2</sup> |  |  |  |
|                                               |                                                                  |  |  |  |
|                                               |                                                                  |  |  |  |
|                                               | N                                                                |  |  |  |
|                                               | 8                                                                |  |  |  |
|                                               |                                                                  |  |  |  |
|                                               |                                                                  |  |  |  |
|                                               |                                                                  |  |  |  |
|                                               |                                                                  |  |  |  |
|                                               |                                                                  |  |  |  |

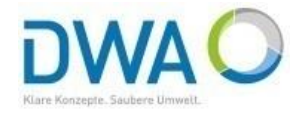

| DWD-Stammdaten einrichten            |                        | <u>.</u> |      | × |
|--------------------------------------|------------------------|----------|------|---|
| Ende DWD-CDC-Server:                 | ftp://ftp-cdc.dwd.c    | le/pub   | /CDC |   |
| Treffen Sie Ihre Auswahl             | 🔲 Nur Neue             |          |      |   |
| 🖌 DWD-Stationen                      |                        |          |      |   |
| Suchradius um Kartenausschnitt herum | n erweitern [km]       | 10       |      |   |
| 🖌 DWD-RADOLAN für Kartenaussch       | nnitt                  |          |      |   |
| DWD-Stammo                           | daten einrichten: Test |          |      |   |
|                                      |                        |          |      |   |

- Unter "Stammdaten"--> "DWD-Stammdaten einrichten" aufrufen
- Mit I testen, ob die Verbindung zum DWD-CDC-Server sichergestellt ist
- Festlegen, welche Daten geholt werden sollen (DWD-Stationen und/oder DWD-RADOLAN) und ggf. Suchradius für die Stationssuche erweitern
- Mit der Check-Box "Nur Neue" werden nur Stationen gesucht, die noch nicht im System vorhanden sind

#### DWD-Stammdaten einrichten

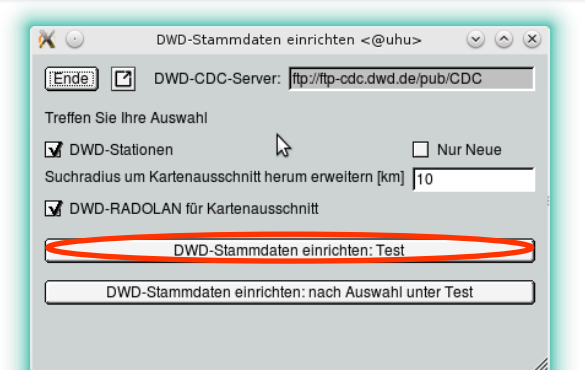

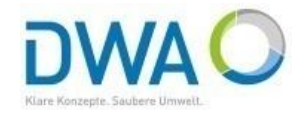

Mit "DWD-Stammdaten einrichten: Test" werden Stationen gesucht und die gefundenen Stationen sowie die Anzahl der gefundenen RADOLAN-Pixel aufgelistet und in der Karte dargestellt

| Ende)<br>Gefundene RADOLAN-Piz<br>Gefundene Stationen: 7 | xel: 363                    | ÷                    |                |   |
|----------------------------------------------------------|-----------------------------|----------------------|----------------|---|
| [] Durch Aufheben der M                                  | arkierung können Sie ei     | nzelne Stationen abw | rählen         |   |
| Stationsnummer                                           | Stationsname                |                      | Inbetriebnahme | Γ |
| 00598                                                    | Bonn 01.01.1951             |                      |                |   |
| 00599                                                    | Bonn-Friesdorf 01.01.1949   |                      |                |   |
| 00602                                                    | Bonn-Poppelsdorf 01.01.1951 |                      |                |   |
| 00603                                                    | Bonn-Roleber 01.07.2000     |                      |                |   |
| 02667                                                    | Köln-Bonn                   |                      | 01.01.1961     | - |
|                                                          |                             | :                    |                |   |

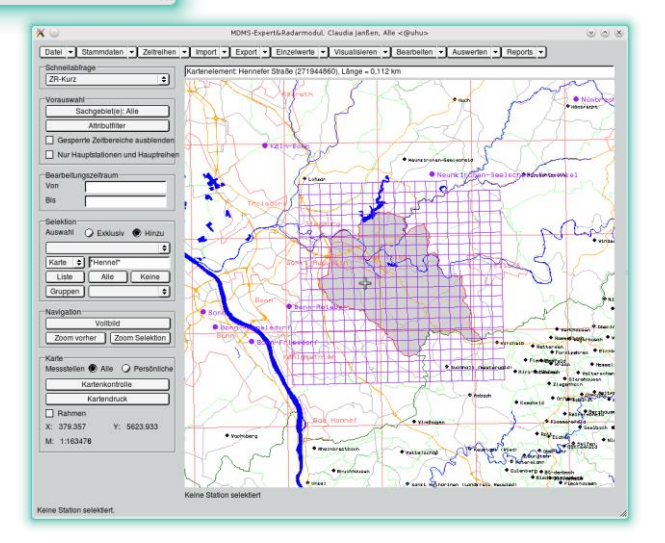

#### DWD-Stammdaten einrichten

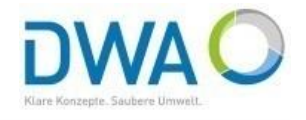

| 🔨 Auswahl <@uhu> 🕑 🛆 🙁                                 |     |  |  |  |  |  |
|--------------------------------------------------------|-----|--|--|--|--|--|
| Mit dem Ergebnis zufrieden?                            |     |  |  |  |  |  |
| Nein (kehrt zum Kartenausschnitt zurück)               |     |  |  |  |  |  |
| 🔀 💿 🛛 DWD-Stammdaten einrichten <@uhu> 😒 🔿 🖗           | ×   |  |  |  |  |  |
| Ende DWD-CDC-Server: ftp://ftp-cdc.dwd.de/pub/CDC      | 1   |  |  |  |  |  |
| Treffen Sie Ihre Auswahl                               |     |  |  |  |  |  |
| 🖬 DWD-Stationen 🔓 🗌 Nur Neue                           |     |  |  |  |  |  |
| Suchradius um Kartenausschnitt herum erweitern [km] 10 |     |  |  |  |  |  |
| 🖌 DWD-RADOLAN für Kartenausschnitt                     |     |  |  |  |  |  |
| DWD-Stammdaten einrichten: Test                        |     |  |  |  |  |  |
| DWD-Stammdaten einrichten: nach Auswahl unter Test     |     |  |  |  |  |  |
|                                                        |     |  |  |  |  |  |
|                                                        | 11. |  |  |  |  |  |

- Ergebnis mit "Ja" bestätigen oder ggf. die Auswahl ändern und Suchvorgang wiederholen
- Mit "DWD-Stammdaten einrichten nach Auswahl unter Test" Stammdaten im System anlegen
- In den Stammdaten wird automatisch das zugehörige KOSTRA-Rasterfeld als Vergleichsstatistik eingetragen

#### KOSTRA-DWD 2010R

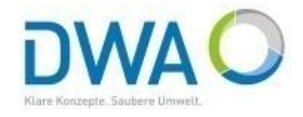

| 💥 😳                       |      |                    | КО     | STRA-DW   | D-2010R- | EWE <@ | uhu>  |       |       |        |        | $\odot$ |
|---------------------------|------|--------------------|--------|-----------|----------|--------|-------|-------|-------|--------|--------|---------|
| Ende Neues Basterfeld     | Bepo | rt Basterfeld lös  | chen   |           |          |        |       |       |       |        |        |         |
|                           |      |                    |        |           |          |        |       |       |       |        |        |         |
| 013 - 055 Mittelwert (hN) |      | Spalte: 13 - Zeile | e: 58  |           | N        |        |       |       |       |        |        |         |
| 013 - 056 Mittelwert (hN) | =    | 🖲 Jan-Dez          | 🕐 Nied | lerschlag | shöhe    |        |       | 15min | 60min |        | 24h    | 3d      |
| 013 - 057 Mittelwert (hN) |      |                    | 📿 Nied | lerschlag | sspende  |        | 1a    | 10.20 | 16.20 |        | 38.10  | 50.8    |
| 013 - 058 Mittelwert (hN) |      |                    |        | Ŭ         | •        |        | 100a  | 29.90 | 51.00 |        | 89.70  | 109     |
| 013 - 059 Mittelwert (hN) |      |                    |        |           |          |        |       |       | ,     |        | J      |         |
| 013 - 060 Mittelwert (hN) |      | Dauerstufe         | 1      | 2         | 3        | 5      | 10    | 20    | 30    | 50     | 100    |         |
| 013 - 061 Mittelwert (hN) |      | 5min               | 5.13   | 7.02      | 8.13     | 9.52   | 11.41 | 13.30 | 14.40 | 15.79  | 17.68  |         |
| 013 - 062 Mittelwert (hN) |      | 10min              | 8.18   | 10.69     | 12.16    | 14.01  | 16.52 | 19.03 | 20.50 | 22.35  | 24.86  |         |
| 013 - 063 Mittelwert (hN) |      | 15min              | 10.20  | 13.17     | 14.90    | 17.08  | 20.05 | 23.02 | 24.75 | 26.93  | 29.90  |         |
| 013 - 064 Mittelwert (hN) |      | 20min              | 11.64  | 14.97     | 16.93    | 19.38  | 22.72 | 26.06 | 28.01 | 30.47  | 33.81  |         |
| 013 - 065 Mittelwert (bN) |      | 30min              | 13.54  | 17.49     | 19.79    | 22.69  | 26.64 | 30.58 | 32.88 | 35.79  | 39.73  |         |
| 013 - 066 Mittelwert (hN) |      | 45min              | 15.21  | 19.86     | 22.58    | 26.01  | 30.67 | 35.32 | 38.05 | 41.48  | 46.13  |         |
| 012 067 Mittelwert (hN)   |      | 60min              | 16.20  | 21.44     | 24.50    | 28.36  | 33.60 | 38.84 | 41.90 | 45.76  | 51.00  |         |
| 013 - 067 Millelwert (HN) |      | 90min              | 18.07  | 23.58     | 26.80    | 30.86  | 36.36 | 41.87 | 45.09 | 49.15  | 54.66  |         |
| 013 - 068 Mittelwert (nN) |      | 2h                 | 19.52  | 25.23     | 28.57    | 32.78  | 38.48 | 44.19 | 47.53 | 51.74  | 57.44  |         |
| 013 - 069 Mittelwert (hN) |      | 3h                 | 21.77  | 27.77     | 31.29    | 35.71  | 41.71 | 47.71 | 51.22 | 55.65  | 61.65  |         |
| 013 - 070 Mittelwert (hN) | H    | 4h                 | 23.52  | 29.74     | 33.38    | 37.97  | 44.19 | 50.41 | 54.05 | 58.63  | 64.85  |         |
| 013 - 071 Mittelwert (hN) | ÷    | 6h                 | 26.24  | 32.78     | 36.60    | 41.42  | 47.96 | 54.50 | 58.33 | 63.15  | 69.69  |         |
| 012 070 Mittalwort /bNI   | Ľ    | 9h                 | 29.26  | 36.14     | 40.16    | 45.23  | 52.11 | 58.99 | 63.01 | 68.08  | 74.95  |         |
| D                         |      | 12h                | 31.62  | 38.74     | 42.91    | 48.17  | 55.29 | 62.42 | 66.59 | 71.84  | 78.97  |         |
| т                         |      | 18h                | 35.26  | 42.76     | 47.14    | 52.66  | 60.16 | 67.65 | 72.04 | 77.56  | 85.05  |         |
| hN/rN                     |      | 1d                 | 38.10  | 45.87     | 50.41    | 56.13  | 63.90 | 71.67 | 76.21 | 81.93  | 89.70  |         |
|                           |      | 2d                 | 45.68  | 54.13     | 59.08    | 65.30  | 73.75 | 82.20 | 87.15 | 93.38  | 101.83 |         |
| Alles berechnen           |      | 3d                 | 50.80  | 59.65     | 64.83    | 71.35  | 80.20 | 89.05 | 94.23 | 100.75 | 109.60 |         |

 Die Werte von KOSTRA 2010R sind laut aktuellem DWD-Gesetz frei verfügbar und sind in AquaZIS bereits für ganz Deutschland integriert

X

### DWD-Daten aktualisieren

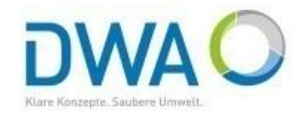

| 🕅 🖸                                  | DWD-Daten aktuali     | sieren <@uhu> 💿 🙆 🛞   |  |  |  |  |
|--------------------------------------|-----------------------|-----------------------|--|--|--|--|
| Ende Treff                           | en Sie Ihre Auswahl   |                       |  |  |  |  |
| DWD-Stations                         | daten aktualisieren 구 | Optionen              |  |  |  |  |
| Aktue                                | lles Jahr             | 🔾 Alle 💿 Niederschlag |  |  |  |  |
| Histor                               | ische Daten           | O Alle  Selektion     |  |  |  |  |
| DWD-RADOL                            | AN aktualisieren      | O Alle  Ergänzend     |  |  |  |  |
| Aktue                                | lle Daten             |                       |  |  |  |  |
| 😼 Defini                             | erten Zeitbereich, ab | 3.6.16 3 Tage 🚖       |  |  |  |  |
| DWD-Daten nach Auswahl aktualisieren |                       |                       |  |  |  |  |
| 1.                                   |                       |                       |  |  |  |  |
| 🕅 🕑 Hinweis <@ 💌 🔿 🙁                 |                       |                       |  |  |  |  |
| DWD-Daten aktualisieren: Fertig      |                       |                       |  |  |  |  |
|                                      |                       |                       |  |  |  |  |

Unter "Import"- "DWD-Daten aktualisieren" werden die gewählten Daten mit "DWD-Daten nach Auswahl aktualisieren" importiert

٠

- Wählen, ob DWD-Stationsdaten (das aktuelle Jahr oder historische Daten) und/oder DWD-RADOLAN-Daten aktualisiert werden sollen
- In den Optionen festlegen, ob
  - nur Niederschlag
  - ausschließlich die selektierten Stationen und selektierten Pixel
  - ergänzend oder überschreibend importiert werden soll

#### Auswerten von Starkregen

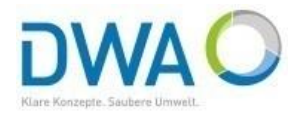

| 🔀 🖸 🛛 Isoh                                                                                                    | nyeten <@uhu>                                                                                                    |
|----------------------------------------------------------------------------------------------------|----------------------------------------------------------------------------------------------------|
| Ende Job-Verwaltung Aktuelle Auswahl, Auswertung und Einstellungen als J                                                                 | Job speichern                                                                                                    |
| Vorauswahl Stationen Selektion Line Eine Station Alle pol_258_028 Stationsgruppen Zeitreihengruppen Zeitge Auswahl Zeitbereich festlegen | Auswertungsoptionen<br>Auswertungsoptionen<br>Starkregenindex_SRI12<br>Starkregenindex_SRI12<br>Statistik nach KOSTRA-DWD-2010<br>Max. Niederschlagsumme für Dauerstufe 15 Minuten<br>Darstellung Starkregenindex_SRI12 gew. Dauerstufe<br>SRI-Transparenz 60<br>Tabelle<br>Dauerstufe max. Regenstärke |
| Zeitbereich 1,9,15 - 1,10,15<br>Vorauswahl Reihen<br>[Attributfilter Attributfilter<br>Max. Lückenanteil [%] I 20                        | Summe im Gesamtzeitraum<br>VisuQuick UvisuQuick automatisch aufrufen<br>Isohyeten berechnen<br>Sohyeten >                                                                                                    |
| Darstellungsoptionen                                                                                                    | Report         Neu       Karte hinzu       ? Report         Kartenausschnitt merken         Kartenausschnitt verwenden         Auswerteintervall         Erweitern       15 Minuten       ? Zeitbereich abrunden         Gleitschritt       5 Minuten       ?         Serienreport       Serienreport   |

- Unter "Auswerten"-"Niederschlagsgleichen" Einstellungen für die gewünschte Auswertung machen
- Hier z.B. SRI12, Dauerstufe 2 Stunden, Statistik nach KOSTRA-DWD 2010R
- Mit "Isohyeten" die Auswertung starten

٠

//,

Für genauere Erklärungen verweisen wir auf das Benutzerhandbuch unter www.aquaplan.de

# Mögliche Auswertungen: z.B. Starkregenindex (SRI 12)

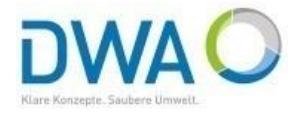

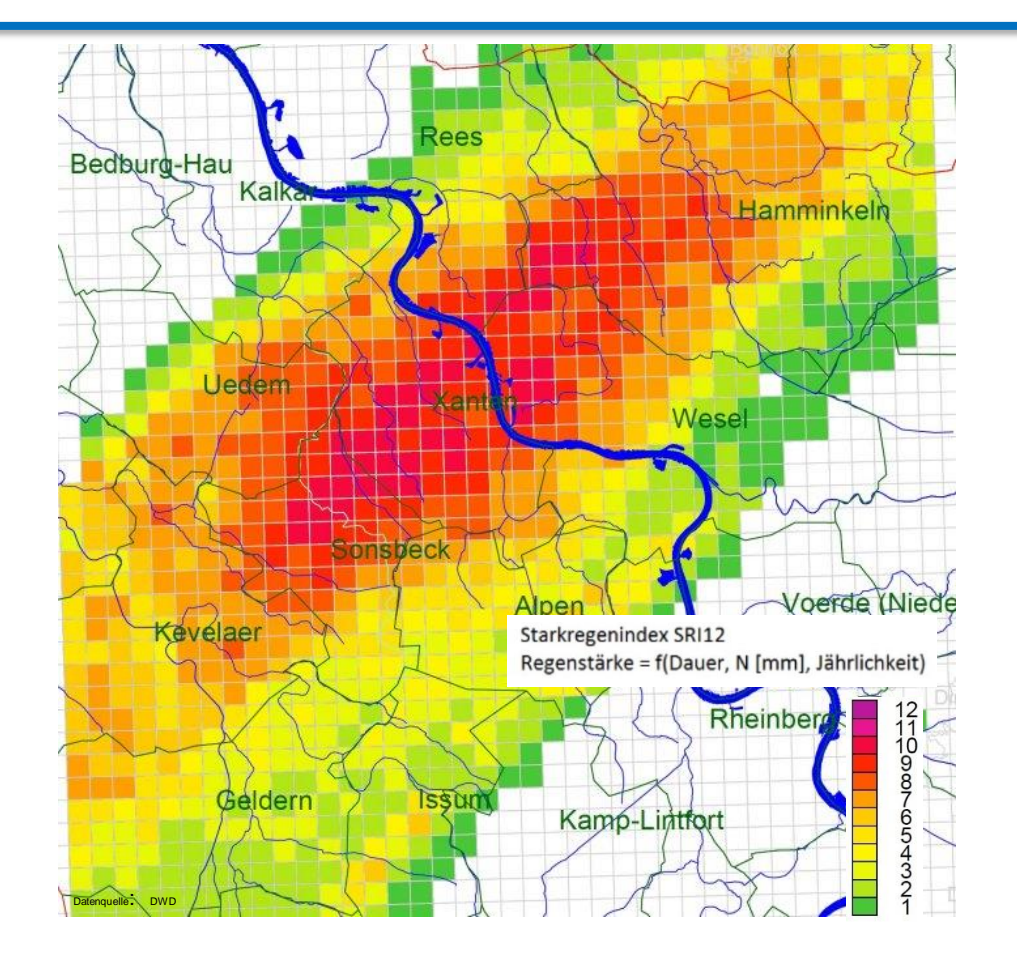

- Weitere
   Auswertungsmöglichkeiten:
- ✓ Niederschlagssummen

 $\checkmark$ 

. . .

 Niederschlagsjährlichkeiten nach KOSTRA oder eigener Starkregenstatistik

# Weitere Einsatzmöglichkeiten von Radarniederschlägen

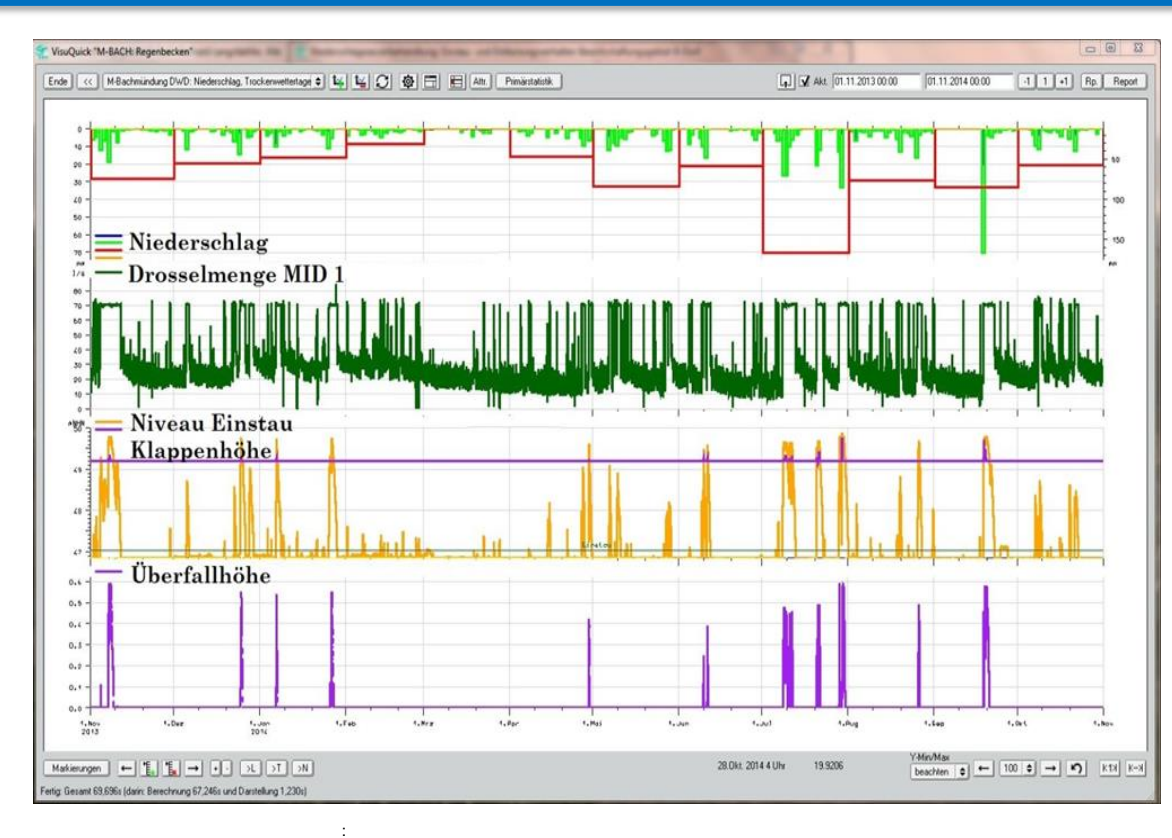

- Plausibilisierung von Wasserständen z. B. an Regenbecken durch flächendeckende Niederschlagsmessung
- Generierung von Vergleichszeitreihen für Stationsdaten aus 9 umliegenden Radarpixeln

11

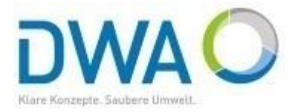

#### Software MDMS-Expert Modul Radar

Titel Radarmodul zum MDMS-Expert inkl. Pflegevertrag für das laufende Kalenderjahr (nur in Kombination mit dem MDMS-Expert erhältlich)

Verlag: DWA Format: Digital Preis: 3.850,00 €

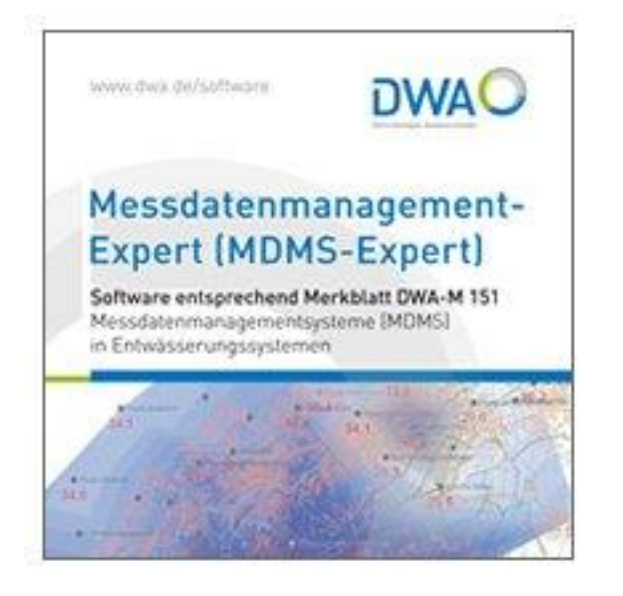

#### www.dwa.de/shoplink/SW-MDMS-Radar